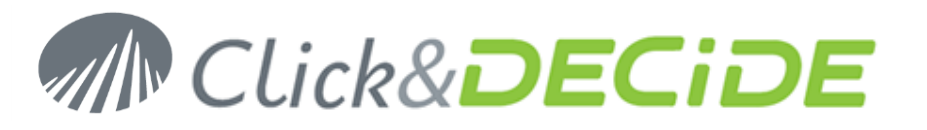

### Knowledge Base Article: Article 255 How to use the new Click&DECiDE Queries Data Source? (Allowing queries on various data sources at the same time)

Last Update: February, 16th, 2017

### **Requirement:**

You need to install Click&DECiDE Version 16 (64-bit) or greater.

### Introduction:

Click&DECiDE version 16 provides a new data source named "Click and DECiDE Queries" allowing to use the queries from a Click&DECiDE project file (\*.wfv) as a Data Source. If that project contains several queries made against various data sources, you can create a new query using each existing query as if it was a table. You can thus join data coming from different data sources. For example, one query has been made against an iSeries data source, another query has been made against an Oracle data source, another one against an SQL Server data source or against an Excel data source.

### **Targets:**

This new data source has two targets:

- 1. To be able to make queries against various data sources at the same with the possibility to define some caches, scopes or index. The query result is stored in some hidden tables.
- 2. To be able to create a data warehouse using the Click&DECiDE automatic ETL feature whose target is to prepare for end-users some « synonyms », that means some views pointing to hidden tables defined in point 1.

### 1- Direct « Click and DECiDE Queries » data source:

Cette partie est plutôt réservée à des utilisateurs avertis ou aux administrateurs.

- The first step consists of using the new « Click and DECiDE Queries » data source to define some caches for the result (in various hidden tables) being updated according to the cache parameters, the « scopes » option (result set in cache by user or Globally) and with optional indexes.
- The second step consists of using this new « Click and DECiDE Queries » data source to join X queries from different data sources. By default, if « caches » or « scopes » or « index » are not defined, the result for each will be set in cache for 5 minutes by user.

### 2- Create and use synonyms with « Click and DECiDE Queries » data source:

- In the above target point 2 some advanced users or administrators can use this new « Click and DECiDE Queries » data source to create some synonyms, from single or multi data source queries.
- The synonyms are « views » pointing to the result saved with a cache for each table used in the query.
- The benefit to use synonyms is to give a unique name to this result, easy to understand by the end-users.
- The end-users will use a standard SQL Server data source to access to these synonyms.
- Note that in the synonyms, some of them can be created from within an iSeries, other from Excel or SQL Server etc., and that the end-user working with these synonyms can create queries against various data sources without knowing that, because all synonyms are made under SQL Server.

### Use:

### 1- Create the Click and DECiDE Queries data source:

- 1. Open Click&DECiDE Administration Manager and select the Data Source Tab.
- 2. Make a right mouse click and select New Data Source.
- 3. Enter a name and select the Click and DECiDE Queries data source in the list box:

# Click&DECiDE

| New Data Source                                                                                                    | ×                                                                           |
|----------------------------------------------------------------------------------------------------|-----------------------------------------------------------------------------|
| Data Source Name:<br>Query Builder                                                                                                    | OK<br>Cancel                                                                |
| Data Source:                                                                                                    |                                                                             |
|                                                                                                    | ~                                                                           |
| ADO Multi Dimensional (MDX)<br>Click and DECiDE Connect<br>Click and DECiDE Model                                                                                    |                                                                             |
| Click and DECIDE Queries<br>Excel<br>Google BigQuery<br>Wa Infor M3<br>nee iSeries TCP/IP<br>not ODBC<br>dist OLEDB (MDX and other)<br>Power BI<br>SAP<br>SQL Server | , Oracle, DB2-UDB etc.)<br>ed first. If this module is<br>ssing file may be |
| TeraData<br>Web Service                                                                                                    |                                                                             |

- 4. Validate with OK
- Specify the working directory where Builder can find the appropriate project files (\*.wfv), for example a shared folder from the Web Portal or a directory in the server not visible through the Web Portal): Example: C:\CnD\My projects or Builder or

C:\Users\Public\Documents\Click and DECiDE Samples\Web Portal\Shared Folder)

| m BAI Builder Source Configuration [Query Builder]                         |        |        |      | × |
|----------------------------------------------------------------------------|--------|--------|------|---|
| General Cache                                                              |        |        |      |   |
| Projects Directory                                                         | Preven |        |      |   |
| C:\Users\Public\Documents\Ulick and DEUDE Samples\Web Portal\Shared Folder | browse |        |      |   |
|                                                                            |        |        |      |   |
|                                                                            |        |        |      |   |
|                                                                            |        |        |      |   |
|                                                                            | OK     | Cancel | Appl | v |

6. In the Cache Tab, you can specify if you wish to enable some options:

| 🛷 BAI Builder Source Configuration [Query Builder] |  | × |
|----------------------------------------------------|--|---|
| General Cache                                      |  |   |
| Enable Indexing Support Enable Synonyms Support    |  |   |

Enable Indexing Support: means that you want to be able to define some indexes for some fields.

**Enable Synonyms Support**: means that you want to be able to have access later to an end-user table corresponding to the result of the query you have created. That option will be described in the second part of this manual *2- Create and use synonyms with the « Click and DECiDE Queries »data source.* 

# www.clickndecide.com

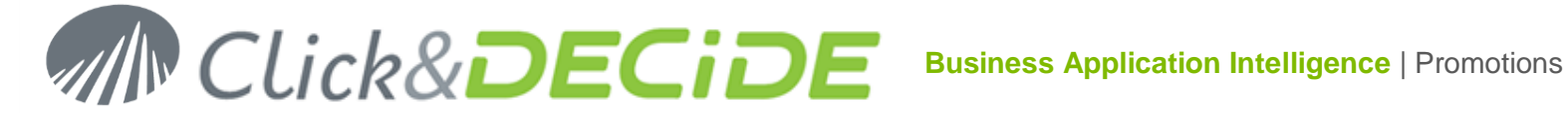

- 7. Validate with OK. Make a right mouse click on this new "Query Builder" data source and click "Test connection".
- 8. If you are using Windows Authentication, just click OK.
- 9. If you are using Click&DECiDE Authentication, enter your UserID and password then click OK.
- 10. If this data source has to be used through the Web Portal, define it as Secured by Click&DECiDE:

| Eile Edit View Tools Help                        |                                                                                                    |
|--------------------------------------------------|----------------------------------------------------------------------------------------------------|
| : 🖸   X 🖻 🛍   🌱 🍽 🞯 : 🌺 🐼 🛃 🦚 🎎                  |                                                                                                    |
| Data Sources                                     | Data Source: ???                                                                                                    |
| BigQuery ConnectSQL Excel32 Excel64              | Name:     Query Builder     Properties       Use a unique User ID/Password by default.                                                                                                    |
| Iseries Local SQL<br>Server Server Query Builder | Identification User ID: Password: Confirmation:                                                                                                    |
|                                                  | Data Source Secured by Click and DECIDE         Click and DECIDE Security         Locked Access:         Password Checked by the Data Source:         Prevent Web User Defining ID:         Max number of simultaneous connection: |

- 11. Activate "Use a unique User ID/Password by default », without the need to enter a login if under Windows Authentication.
- 12. Add this secured data source the concerned User Groups.
- 13. You can add the full data source, that means automatically all projects being or that will be in the working directory, or only some of the Builder projects that will appear in that list:

| Click and DECiDE Administration Manager [ Mode: Windows]                                                                                                    | _                                                         |                                 | $\times$ |
|----------------------------------------------------------------------------------------------------|-----------------------------------------------------------|---------------------------------|----------|
| File       Edit       View       Tools       Help         Image: Comps       Image: Comps       Image: Comps       Image: Comps       Image: Comps         Image: Comps       Image: Comps       Image: Comps       Image: Comps       Image: Comps         Image: Comps       Image: Comps       Image: Comps       Image: Comps       Image: Comps         Image: Comps       Image: Comps       Image: Comps       Image: Comps       Image: Comps         Image: Comps       Image: Comps       Image: Comps       Image: Comps       Image: Comps         Image: Comps       Image: Comps       Image: Comps       Image: Comps       Image: Comps         Image: Comps       Image: Comps       Image: Comps       Image: Comps       Image: Comps         Image: Comps       Image: Comps       Image: Comps       Image: Comps       Image: Comps       Image: Comps         Image: Comps       Image: Comps       Image: | All Builer pro<br>located in th<br>directory wil<br>here. | ojects<br>e specifi<br>Il appea | ied<br>r |
| User Groups 🔥 User's 🚎 Menus 👎 Authentications<br>Ready                                                                                                    | 0                                                         | APS NUM S                       | CRL      |

- 14. Click File > Update Security from Click&DECiDE Administration Manager.
- 15. Note that the Click and DECiDE Queries data source can access several queries saved in a same project or saved in distinct project files.

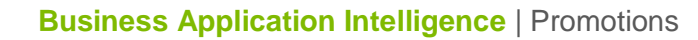

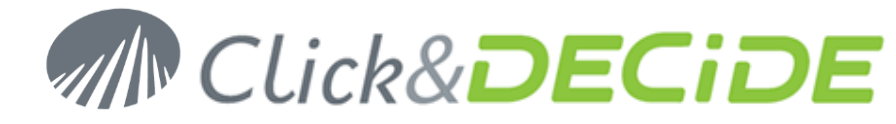

### Use from Click&DECiDE Builder

### > Case of a query source having no parameters.

- 1. Start Builder (or Web Builder from the Web Portal)
- 2. Open or create a project (for example My Queries Multi Sources.wfv) file.
- 3. If the "Query Builder" data source has been enabled to the User Group you belong to, you should see the authorized project files available, or for all Groups you belong to.
- 4. Create a new query against this « Query Builder » data source:

Select the required project to display the existing queries, as table-sources, for example the project containing Excel queries:

| ididier-portable/BAI Demonstration/Shared Folder/My Queries Mutli Sources.wfy                                                                                                    |                                                                                        |                                                         |  |  |
|----------------------------------------------------------------------------------------------------|----------------------------------------------------------------------------------------|---------------------------------------------------------|--|--|
| All Data Sources                                                                                                    | Content of [C                                                                          | )uery Builder]:"Excel quer                              |  |  |
| ConnectSQLServer<br>Excel32<br>ConnectSQLServer<br>Excel64<br>Constraints<br>Constraints<br>Con | A Name<br>Sales<br>sales_deta<br>salesman                                              | Description<br>Sales<br>nils Detailed sales<br>Salesmen |  |  |
| 🖶 🛅 Oracle queries                                                                                                    | y <                                                                                    | >                                                       |  |  |
| salesman                                                                                                    |                                                                                        |                                                         |  |  |
| Name Type Length Scal                                                                                                    | le Description                                                                         |                                                         |  |  |
| SAL Float 53                                                                                                    | 0 Salesman code                                                                        |                                                         |  |  |
| SALINAIVIE Varchar 255                                                                                                    | Salesman name                                                                          |                                                         |  |  |
| AREA Varchar 255                                                                                                    | Salesman area                                                                          |                                                         |  |  |
| NameTypeLengthScalSALFloat53SALNAMEVarchar255MAILVarchar255AREAVarchar255                                                                                                    | le Description<br>0 Salesman code<br>Salesman name<br>Salesman e-mail<br>Salesman area |                                                         |  |  |

5. Note that the Description only appears on the right side if you have entered e text in the "Description" box in the Properties General Tab for the concerned query in the Builder project:

| 🔟 didier-porta | able/BAI Demonstration/Shared Folder/E | xcel queries.wfv | <b>▼</b> ×     | Properties  |                       | ά×       |
|----------------|----------------------------------------|------------------|----------------|-------------|-----------------------|----------|
|                | 🔩 New 📁 Open 🛛 🗙 Delete                |                  |                | 4 General   | Properties OData      | Þ        |
|                | Name 🛆                                 | Data Source      | Description    | Name        | salesman              | <u> </u> |
|                | 📑 Sales                                | Excel64          | Sales          | Data Source | Excel64               |          |
|                | sales details                          | Excel64          | Detailed sales | Description | Salesmen              |          |
|                | 📴 salesman                             | Excel64          | Salesmen       | Lreated     | 01/1//2017 1:53:24 PM |          |
| Queries        |                                        |                  |                | Modified    | 01/19/2017 4:08:57 PM |          |
|                |                                        |                  |                | Author      | Didier                |          |
|                |                                        |                  |                |             |                       |          |

6. Select a table from this data source, for example "Salesman" from the "Excel queries" data source. Make a drag and drop this table. Then select another data source and another table from this other data source, for example "Sales" from the "SQL Server queries" data source:

# www.clickndecide.com

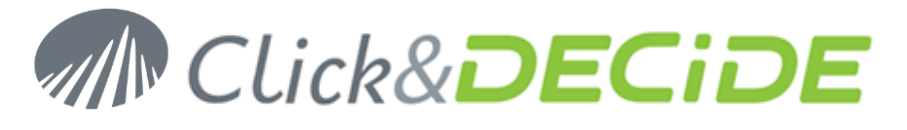

| 📝 📑 Excel salesmen and SQL Server sales* 🔟 didier-portable/BAI Demonstration/Shared Folder/My Queries Mutli Sources.wfv* 💿 🔻 🗙                                                                                                    |                   |          |               |           |                |            |       |                |  |
|----------------------------------------------------------------------------------------------------|-------------------|----------|---------------|-----------|----------------|------------|-------|----------------|--|
| All Data Sources                                                                                                    |                   | Co       | ontent of [Qu | ery Build | er]:"SQL Serve | r queries" |       |                |  |
| Iseries A   Name Description   Local SQL Server Clical SQL Server   Ouery Builder Click and DECiDE Web Demonstration   Click and DECiDE Web Demonstration Product-Family-Category   Excel queries SQL Server Sales   My Queries Mutti Sources Sales_details   My Queries Mutti Sources Salesman   My Queries Mutti Sources Salesman   Project UNION State   SQL Server queries State |                   |          |               |           |                |            |       |                |  |
| salesman                                                                                                    |                   |          |               | sales     |                | Д.         |       |                |  |
| Name Type Length                                                                                                    | Scale Description | on       |               | Name      | Туре           | Length     | Scale | Description    |  |
| SAL Float 53                                                                                                    | 0 Salesmar        | n code   | ┏╴┐│          | NO        | Varchar        | 5          |       | Invoice number |  |
| SALNAME Varchar 255                                                                                                    | Salesmar          | n name   |               | CUST      | SmallInt       | 2          | 0     | Customer code  |  |
| MAIL Varchar 255                                                                                                    | Salesmar          | n e-mail |               | SAL       | SmallInt       | 2          | 0     | Salesman code  |  |
| AREA Varchar 255                                                                                                    | Salesmar          | n area   |               | DATE      | TimeStamp      | 8          |       | Order Date     |  |
|                                                                                                    |                   |          |               | TOTAL     | Float          | 8          | 0     | Amount         |  |

7. Define the join condition(s) if needed, and switch to the Query Tab. The created query appears as follow: Click and DECiDE Builder - Excel salesmen and SQL Ser ver cales\*

| -97)1      | Click and DECIDE I            | Builder - Excel salesme   | n and SQL Server sales"       |         | — L                             |      |
|------------|-------------------------------|---------------------------|-------------------------------|---------|---------------------------------|------|
| ÷ <u>в</u> | ile <u>E</u> dit <u>V</u> iew | <u>Query Layout Tools</u> | s <u>W</u> indow <u>H</u> elp |         |                                 |      |
| 1          | s 🗔 📾 🖾 🖎                     |                           | ት   🔹 🔿 🖃 🐼 🖬 🐘 😫             |         |                                 |      |
|            |                               |                           |                               |         |                                 |      |
| ten        | Excel sales                   | men and SQL Server sa     | es*                           |         |                                 | 7 X  |
| A          | 🔍 🔍 💵 66'                     | Name                      | Туре                          | Len 🔺 🔻 |                                 | ^    |
| st         | 😑 salesman.para               | ameters                   |                               |         |                                 |      |
|            |                               | <caching></caching>       | Varchar                       | 32      | 0 Caching mode: ON or empty     | (d   |
|            |                               | <scope></scope>           | Varchar                       | 32      | 0 Caching scope: Empty: by us   | se   |
|            |                               | <index></index>           | Varchar                       | 4000    | 0 Indexes: list of IX(IndexName | 4, ° |
|            | 🗆 salesman                    |                           |                               |         |                                 |      |
|            |                               | SAL                       | Float                         | 53      | 0 Salesman code                 | -    |
|            |                               | SALNAME                   | Varchar                       | 255     | 0 Salesman name                 |      |
|            |                               | MAIL                      | Varchar                       | 255     | 0 Salesman e-mail               |      |
|            |                               | AREA                      | Varchar                       | 255     | 0 Salesman area                 |      |
|            | 😑 sales.paramet               | ters                      |                               |         |                                 |      |
|            |                               | <caching></caching>       | Varchar                       | 32      | 0 Caching mode: ON or empty     | (d   |
|            |                               | <scope></scope>           | Varchar                       | 32      | 0 Caching scope: Empty: by us   | se   |
|            |                               | <index></index>           | Varchar                       | 4000    | 0 Indexes: list of IX(IndexName | 4, ° |
|            | sales                         |                           |                               |         |                                 |      |
|            |                               | NO                        | Varchar                       | 5       | 0 Invoice number                | -    |
|            |                               | CUST                      | Smallint                      | 2       | 0 Customer code                 |      |
|            |                               | SAL                       | Smallint                      | 2       | 0 Salesman code                 |      |
|            | ▌┝╼ <u></u> ╺╞╼ <u></u> ╺╞╸   | DATE                      | TimeStamp                     | 8       | 3 Order Date                    | *    |
|            |                               | TOTAL                     | Float                         | 8       | 0 Amount                        | Ŧ    |
|            | <                             |                           |                               |         | 2                               | >    |
|            |                               |                           |                               |         |                                 |      |
|            | <b>♦</b> Tables Quer          | y SQL                     |                               |         |                                 | ⊳    |
| Rea        | dy                            |                           |                               |         | CAP NUM ON                      | /R   |
|            |                               |                           |                               |         |                                 |      |

- The « salesman » table is coming from an Excel data source.
   The « sales » table is coming from a SQL Server data source.
- 10. Each table appears with a « Parameter » level and a « Table » level.

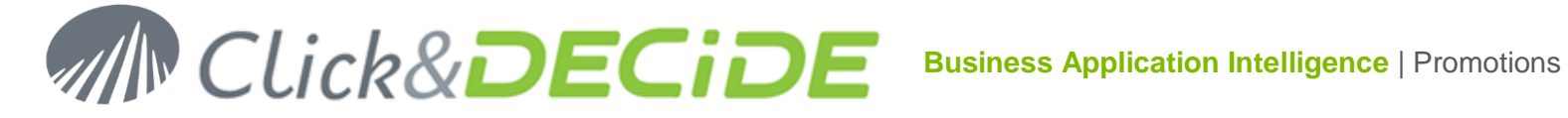

- 11. Note that in the above example the queries « sales » and « salesman » did not contain any parameter already defined. This means that al data will be saved in the corresponding hidden tables according to the cache values.
- 12. Run the above query. Automatically one or several temporary tables containing the result are created in the Server SQL Server database.
- 13. We will explain later on that manual the incidence of the already existing parameters in the queries sources feeding a multi-data source query.

### **Parameter Level**

This level contains some options to improve the performances:

#### <Caching> Mode:

### The idea is to update the hidden tables through a Scheduled Task according to the specified cache.

- > ON or empty (default): use or update cache, default value is 5 minutes. After that time the table is purged and deleted unless a scheduled task has recreated it.
- **OFF**: do not use cache.
- > **<Positive integer>:** update cache if needed and keep for **<integer>** minutes. After that delay the table is purged and deleted unless a scheduled task has recreated it.
- <Negative integer>: always update cache and keep for <integer> minutes. You need to specify the Scope (Global recommended in that case).
- $\geq$ permanent: always update cache, keep 10 years (similar to the previous one but valid 10 years).

In the above example, we will define the cache as Permanent for both tables Salesmen and Sales:

| 📑 Criteria                                                                                                    |                            | ×       |
|----------------------------------------------------------------------------------------------------|----------------------------|---------|
| Columns     Operators     Value     Expression       sales.parameters.     =      permanent       Where     Where     |                            | ]       |
| Salesmen.parameters. <caching> = 'permanent'<br/>and<br/>sales.parameters.<caching> = 'permanent'</caching></caching> | Not<br>Combine<br>Uncombin | e<br>1e |
| OK Cancel <u>N</u> ew <u>R</u> emove <u>P</u> arameters                                                               |                            |         |

#### <Scope>

The idea is to define who can use the result table. Global is recommended but empty means "by User" by default.

- Empty: by user by default.
- ➢ User: by user.
- ➢ Global: for all users.
- Memory: in memory for current session only.

In the above example, we will define the Scope as Global for both tables Salesmen and Sales:

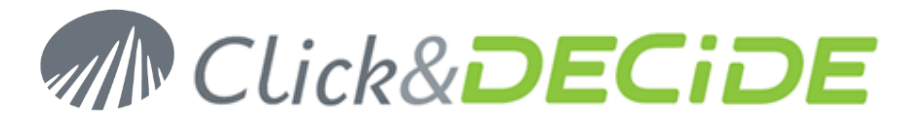

| 📑 Criteria                                                                                                    |                        | ×  |
|----------------------------------------------------------------------------------------------------|------------------------|----|
| Columns     Operators     Value     Expression       sales.parameters. <scope>     =     Global</scope>                                                                                                    |                        |    |
| salesman.parameters. <caching> = 'permanent'<br/>and<br/>sales.parameters.<caching> = 'permanent'<br/>and<br/>salesman.parameters.<scope> = 'Global'<br/>and<br/>sales.parameters.<scope> = 'Global'</scope></scope></caching></caching> | Not<br>Combi<br>Uncomb | ne |
| OK         Cancel         New         Remove         Parameters                                                                                                    |                        |    |

### <Index>

The idea is to be able to add one or several indexes on the table containing data in the cache, giving best performances to future queries.

- list of IX(IndexName, <fields>) = Index
  - IndexNAme = index name
  - <Field> = column name between 2 double-quotes if the name contains a space or special characters.
  - o If several indexes, separate them with a semi-colon
- VKC(IndexName, <fields>) = Unique Index
  - IndexNAme = Unique Index name
  - <Field> = column name between 2 double-quotes if the name contains a space or special characters.

Example: IX(Index1, CUST); IX(Index1, ""NO""); UKC(UniqueIndex1, SAL);

### Case of query source already containing one or several parameters

Supposing that one of the queries from the previous example was already containing a parameter on the DATE field with a list of period, such as keywords.

| Query Paramete           | X zr                                                                          |
|--------------------------|-------------------------------------------------------------------------------|
| Parameters:              | 👛 🗙 🗲   🐰 🛍 🛍   🌠                                                             |
| P_DATE                   |                                                                               |
|                          |                                                                               |
|                          |                                                                               |
|                          | Parameter Properties                                                          |
| Name                     | P_DATE                                                                        |
| Туре                     | Timestamp                                                                     |
| Status                   | Enable                                                                        |
| Update Method            | Input List                                                                    |
| Title                    | Choose value for DATE                                                         |
| Mandatory                | No                                                                            |
| Editable                 | No                                                                            |
| Default Value            | IGNORE                                                                        |
| Value List               | in 2 days Day after tomorrow;in 1 days Tomorrow;0 days ago Today;1 days ago Y |
| Selection                | Single                                                                        |
| Hide List's First Column | Yes                                                                           |
|                          | OK Cancel                                                                     |

Contact us: E-mail: <u>support@clickndecide.com</u> Tel: +33 (0)4 67 84 48 00 Headquarters: Click&DECiDE 130, rue du Baptistou - 34980 St Gély du Fesc, France. To contact your nearest Click&DECiDE partner, <u>click here</u>.

# www.clickndecide.com

### Business Application Intelligence | Promotions

Click&DECiDE

If we redo the multi data source query by joining the Excel (« salesman » table) with the SQL Server (« sales » table) and if this « Sales » query contains a parameter on the DATE filed, we will get this result:

| all. | Click an        | d DECiDE I     | Builder - Query*    |                             |                         |            |          | _                 |             | $\times$ |
|------|-----------------|----------------|---------------------|-----------------------------|-------------------------|------------|----------|-------------------|-------------|----------|
| Ei   | le <u>E</u> dit | View           | Query Layout To     | ols <u>W</u> indow <u>H</u> | <u>H</u> elp            |            |          |                   |             |          |
|      | : 🗆 a           |                | 1 X B. (9.)         | <br>[2]]]]]]]]              | <br>•   🛹 👒   📰   🏊     | <b>a m</b> |          |                   |             |          |
|      |                 |                |                     |                             |                         | 30° U-1    |          |                   |             |          |
| ten  |                 | didier-por     | table/BAI Demonstra | tion/Shared Folde           | r/My Queries Mutli Sour | ces.wfv 📑  | Query*   |                   |             | • X      |
| A    | Q               | , <b>11</b> 66 | Name                |                             | Туре                    | Le 🔺       | <b>-</b> | 1                 |             | ^        |
| st   | 🗆 sale          | sman.para      | ameters             |                             |                         |            |          |                   |             |          |
|      |                 |                | <caching></caching> | Varchar                     |                         | 3          | 2 (      | Caching mode      | : ON or en  | npty (   |
|      |                 |                | <scope></scope>     | Varchar                     |                         | 33         | 2 (      | Caching scop      | e: Empty: t | by us    |
|      |                 |                | <index></index>     | Varchar                     |                         | 400        | o (      | ) Indexes: list o | f IX(IndexN | lame,    |
|      | 🗆 sale          | sman           |                     |                             |                         |            |          |                   |             |          |
|      |                 |                | SAL                 | Float                       |                         | 5          | 3 0      | Salesman coo      | le          |          |
|      |                 |                | SALNAME             | Varchar                     |                         | 25         | 5 0      | ) Salesman nar    | ne          |          |
|      |                 |                | MAIL                | Varchar                     |                         | 25         | 5 C      | ) Salesman e-n    | ail         |          |
|      |                 |                | AREA                | Varchar                     |                         | 25         | 5 0      | ) Salesman are    | а           |          |
|      | 🗆 sale          | s.paramet      | ters                |                             |                         |            |          |                   |             |          |
|      |                 |                | <caching></caching> | Varchar                     |                         | 33         | 2 (      | Caching mode      | : ON or en  | npty (   |
|      |                 |                | <scope></scope>     | Varchar                     |                         | 33         | 2 (      | ) Caching scop    | e: Empty: t | oy us    |
|      |                 |                | <index></index>     | Varchar                     |                         | 400        | 0 0      | ) Indexes: list o | f IX(Index) | lame,    |
|      | <u> </u>        |                | P_DATE              | Varchar                     |                         |            | 0 0      | )                 |             |          |
|      | 🗆 sale          | S              |                     |                             |                         |            |          |                   |             |          |
|      |                 |                | NO                  | Varchar                     |                         | :          | 5 0      | ) Invoice number  | er          |          |
|      |                 |                | CUST                | SmallInt                    |                         | :          | 2 (      | Customer cod      | е           |          |
|      |                 |                | SAL                 | SmallInt                    |                         | :          | 2 0      | ) Salesman coo    | le          | ~        |
|      |                 |                | DATE                | TimeStamp                   |                         | 1          | 8 3      | Order Date        |             | *        |
|      |                 |                | TOTAL               | Float                       |                         |            | в (      | ) Amount          |             | Ŧ        |
|      | <               |                |                     |                             |                         |            |          |                   |             | >        |
|      |                 |                |                     |                             |                         |            |          |                   |             |          |
|      | ∢ \ Tab         | les Quer       | y SQL               |                             |                         |            |          |                   |             | ⊳        |
| Read | tv              |                |                     |                             |                         |            |          | 0                 |             | OVR      |

In the « parameters » branch for the « Sales » table we can see a new row with the P\_DATE parameter. Although this parameter was a Date or Date Time Type, it appears here as a String because the value you can enter will be translated by the current multi data source query. For example, if you enter as criteria 2017, it will be translated with an interval including all dates for the year 2017. If you enter « Last Month » or « 1 months ago », i twill be translated with an interval including all days of the last month etc.

If we add criteria on the left side of this parameter and if we run the query, only the records matching the criteria condition will be saved in the hidden temporary tables, according to the cache and scope values.

In case of Cache not defined, the default value will be 5 minutes and in case of Scope not defined, the default value will be "by user".

For example, we enter « Last Month » or « 1 months ago » as criteria for the P\_DATE parameter:

| 📑 Criteria                                   |                  |                  | _ |        | ×          |  |
|----------------------------------------------|------------------|------------------|---|--------|------------|--|
| Columns<br>sales.parameters.P_DATE v         | Operators<br>= V | Value Expression |   |        |            |  |
| Where sales.parameters.P_DATE = 'Last Month' |                  |                  |   |        |            |  |
| OK Cancel <u>N</u> ew                        | <u>R</u> emove   | Parameters       |   | Uncomb | ne<br>bine |  |

Contact us: E-mail: <u>support@clickndecide.com</u> Tel: +33 (0)4 67 84 48 00 Headquarters: Click&DECiDE 130, rue du Baptistou - 34980 St Gély du Fesc, France. To contact your nearest Click&DECiDE partner, <u>click here</u>.

# www.clickndecide.com

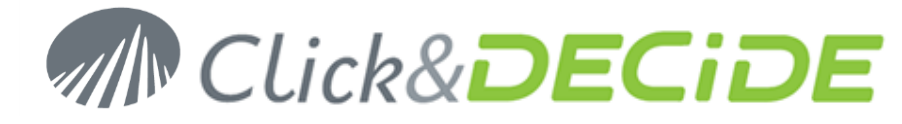

Now we run the query and we get the records for the concerned month:

| SAL       Float       53       0       Salesman code         SALNAME       Varchar       255       0       Salesman name         MAIL       Varchar       255       0       Salesman e-mail         MAIL       Varchar       255       0       Salesman e-mail         Sales.parameters       255       0       Salesman area         sales.parameters       32       0       Caching mode: ON or empty (default): use or update ci <ccching>       Varchar       32       0       Caching scope: Empty: by user or for all users (chose         <index>       Varchar       32       0       Caching scope: Empty: by user or for all users (chose         <index>       Varchar       4000       0       Indexes: list of DX(IndexName, <fields>) = Index or UKC         P_DATE       Varchar       5       0       Invoice number       1          CUST       Smailint       2       0       Castomer code       V         V       NO       Varchar       5       0       Invoice number       V         V       CUST       Smailint       2       0       Castomer code       V         V       DATE       TimeStamp       8       3       Or</fields></index></index></ccching>                                                                                                    | sales   | man                 |                           |            |       |      |           |                |                 |                                       |    |
|----------------------------------------------------------------------------------------------------|---------|---------------------|---------------------------|------------|-------|------|-----------|----------------|-----------------|---------------------------------------|----|
| SALNAME       Varchar       255       0       Salesman name         MAL       Varchar       255       0       Salesman e-mail         AREA       Varchar       255       0       Salesman area         sales.parameters          Salesman area <coching>       Varchar       32       0       Caching mode: ON or empty (default): use or update c:         <coching>       Varchar       32       0       Caching scope: Empty: by user or for all users (chose         <index>       Varchar       4000       0       Indexes: list of DX(IndexName, <fields>) = Index or UKC         </fields></index></coching></coching>                                                                                                    |         | SAL                 | Float                     |            |       |      | 53        | 0 Salesman o   | ode             |                                       |    |
| AREA       Varchar       255       0       Salesman e-mail         sales.parameters        0       Caching mode: ON or empty (default): use or update ci. <ul> <li><ul> <li><ul></ul></li></ul></li></ul> |         | SALNAME             | Varchar                   |            |       |      | 255       | 0 Salesman r   | ame             |                                       |    |
| AREA       Varchar       255       0 Salesman area         sales.parameters          Caching mode: ON or empty (default): use or update c <dscope>       Varchar       32       0 Caching mode: ON or empty (default): use or update c         <dscope>       Varchar       32       0 Caching scope: Empty: by user or for all users (chose         <dscope>       Varchar       4000       0 Indexes: list of K/(indexName, <fields>) = Index or UKC          P_DATE       Varchar       0       0         sales        CuST       Smallint       2       0 Castesman code          V       NO       Varchar       5       0 Invoice number          SAL       Smallint       2       0 Salesman code          V       NO       Varchar       8       0 Amount          OTATE       TimeStamp       8       3 Order Date       V          V       TOTAL       Float       8       0 Amount       V          SAL       SALINAME       MAIL       AREA       NO       CUST       sales.SAL       DATE       TOTAL         1       Bill Raley       bill raley@yopmail.com       NORTH</fields></dscope></dscope></dscope>                                                                                                    |         | MAIL                | Varchar                   |            |       |      | 255       | 0 Salesman e   | -mail           |                                       |    |
| sales.parameters <caching>         Varchar         32         0         Caching mode: ON or empty (default): use or update ci            <scope>         Varchar         32         0         Caching scope: Empty: by user or for all users (chose           <index>         Varchar         4000         0         Indexes: list of IX(IndexName, <fields>) = Index or UKC           P_DATE         Varchar         0         0         0           sales          Varchar         0         0           CUST         Smallint         2         0         Customer code           SAL         Smallint         2         0         Salesman code           V         TOTAL         Float         8         0         Amount           C         SAL         Smallint         2         0         Salesman code           V         TOTAL         Float         8         0         Amount         4           1         Bill Raley         bill.raley@yopmail.com         NORTH-WEST 16095         1003         1         12/22/2016         \$82,450.00           2         1         Bill Raley         bill.raley@yopmail.com         NORTH-WEST 16096         1003</fields></index></scope></caching>                                                                                                    |         | AREA                | Varchar                   |            |       |      | 255       | 0 Salesman a   | irea            |                                       |    |
| <caching>       Varchar       32       0       Caching mode: ON or empty (default): use or update ci         <scope>       Varchar       32       0       Caching scope: Empty: by user or for all users (chose         <index>       Varchar       4000       0       Indexes: list of DX(IndexName, <fields>) = Index or UKC         P_DATE       Varchar       0       0         sales       Varchar       0       0         CUST       Smallint       2       0       Customer code         SAL       Smallint       2       0       Salesman code         V       TOTAL       Float       8       3       Order Date         V       TOTAL       Float       8       3       Amount       4         1       1       Bill Raley       bill raley@yopmail.com       NORTH-WEST 16095       1003       1       12/22/2016       \$82,450.00         2       1       Bill Raley       bill raley@yopmail.com       NORTH-WEST 16095       1003       1       12/22/2016       \$89,207.00         3       Jean Martin       jean.martin@yopmail.com       SOUTH       16091       102       3       12/22/2016       \$102,289.00         5       Jaean Martin       &lt;</fields></index></scope></caching>                                                                                                    | 🗆 sales | .parameters         |                           |            |       |      |           |                |                 |                                       |    |
| <scope>       Varchar       32       0       Caching scope: Empty: by user or for all users (chose index&gt; varchar          <index>       Varchar       4000       0       Indexes: list of DK(IndexName, <fields>) = Index or UKC         P_DATE       Varchar       0       0       0       0         sales         0       0       0         CUST       Smallint       2       0       Customer code          XAL       Smallint       2       0       Salesman code          DATE       TimeStamp       8       0       Amount       4         1       1       Bill Raley       bill.raley@yopmail.com       NORTH-WEST 16095       1003       1       12/23/2016       \$823,021.815         2       1       Bill Raley       bill.raley@yopmail.com       NORTH-WEST 16095       1003       1       12/23/2016       \$83,305.00         3       2       Sandra.davis@yopmail.com       NORTH-WEST 16095       1003       1       12/23/2016       \$83,205.00         3       2       Sandra.davis@yopmail.com       NORTH-WEST 16095       1003       1       12/23/2016       \$83,205.00         3       2       Sandra.davi</fields></index></scope>                                                                                                    |         | <caching></caching> | Varchar                   |            |       |      | 32        | 0 Caching mo   | de: ON or emp   | ty (default): use or update           | С  |
| sindex>       Varchar       4000       0       Indexes: list of DX((IndexName, <fields>) = Index or UKC         P_DATE       Varchar       0       0       0         sales        0       0       0         CUST       Smallint       2       0       Customer code         CUST       Smallint       2       0       Salesman code         AL       Smallint       2       0       Salesman code         DATE       TimeStamp       8       3       Order Date         V       TOTAL       Float       8       0       Amount         SAL       SALINAME       MAIL       AREA       NO       CUST       sales.SAL       DATE       TOTAL         1       1       Bill Raley       bill.raley@yopmail.com       NORTH-WEST 16095       1003       1       12/22/2016       \$82,450.00         2       Sandra Davis       sandra.davis@yopmail.com       NORTH-WEST 16095       1003       1       12/22/2016       \$93,305.00         3       2       Sandra Bavis       sandra.davis@yopmail.com       NORTH-WEST 16096       1003       1       12/23/2016       \$93,027.00         3       2       Sandra Bavis       Sandra Advis</fields>                                                                                                    |         | <scope></scope>     | Varchar                   |            |       |      | 32        | 0 Caching sc   | ope: Empty: by  | user or for all users (chos           | se |
| P_DATE       Varchar       0       0         ■ sales       ■ ✓       N0       Varchar       5       0 Invoice number         ✓       CUST       Smallint       2       0 Customer code         ✓       SAL       Smallint       2       0 Salesman code         ✓       DATE       TimeStamp       8       3 Order Date         ✓       TOTAL       Float       8       0 Amount       4         ✓       SAL       Salex       NORTH-WEST 16095       1003       1       1/2/2/2/016       \$82,450.00         ✓       SAL       Saltraley       bill.raley@yopmail.com       NORTH-WEST 16095       1003       1       1/2/2/2/016       \$83,305.00         3       2       Sandra. Davis       sandra. davis@yopmail.com       NORTH-WEST 16096       1003       1       1/2/2/2/016       \$893,005.00         3       2       Sandra. Davis       sandra. davis@yopmail.com       NORTH-WEST 16096       1003       1       1/2/2/2/016       \$893,005.00         3       2       Sandra. Davis       sandra. davis@yopmail.com       NORTH-WEST 16096       1003       1       1/2/2/2/016       \$892,07.00         5       3       Jean Martin       jean.martin@                                                                                                    |         | <index></index>     | Varchar                   |            |       |      | 4000      | 0 Indexes: lis | t of IX(IndexNa | ime, <fields>) = Index or Uk</fields> | (C |
| Sales       5       0       Invoice number         ✓       CUST       Smallint       2       0       Customer code         ✓       SAL       Smallint       2       0       Salesman code         ✓       DATE       TimeStamp       8       3       Order Date         ✓       TOTAL       Float       8       0       Amount       4         X       SALNAME       MAIL       AREA       NO       CUST       sales.SAL       DATE       TOTAL         I       1       Bil Raley       bill.raley@yopmail.com       NORTH-WEST 16095       1003       1       12/22/2016       \$82,450.00         2       1       Bil Raley       bill.raley@yopmail.com       NORTH-WEST 16095       1003       1       12/23/2016       \$83,305.00         3       2       Sandra Davis       sandra.davis@yopmail.com       NORTH-WEST 16096       1003       1       12/23/2016       \$89,207.00         4       3       Jean Martin       jean.martin@yopmail.com       SOUTH       16091       1021       3       12/22/2016       \$89,207.00         5       3       Jean Martin       jean.martin@yopmail.com       SOUTH       16091       1021       3<                                                                                                    |         | P_DATE              | Varchar                   |            |       |      | 0         | 0              |                 |                                       |    |
| Image: Solution of the second second seco                                                                                                    | 🗆 sales | •                   |                           |            |       |      |           |                |                 |                                       |    |
| Image: Cust of the cust of the cust                                                                                                    |         | 🖌 NO                | Varchar                   |            |       |      | 5         | 0 Invoice nun  | nber            |                                       | -  |
| ▲       ✓       SAL       SmallInt       2       0       Salesman code         ▲       ✓       DATE       TimeStamp       8       3       Order Date       ✓         ▲       ✓       TOTAL       Float       8       0       Amount       4         ✓       TOTAL       Float       8       0       Amount       4         ✓       TOTAL       Float       8       0       Amount       4         ✓       SAL       SALNAME       MAIL       AREA       NO       CUST       sales.SAL       DATE       TOTAL         1       1       Bill Raley       bill.raley@yopmail.com       NORTH-WEST 16095       1003       1       1/2/2/2/2016       \$82,450.00         2       1       Bill Raley       bill.raley@yopmail.com       NORTH-WEST 16096       1003       1       1/2/2/3/2016       \$93,305.00         3       2       Sandra.Davis       sandra.davis@yopmail.com       NORTH-WEST 16105       1010       2       1/2/31/2016       \$89,207.00         3       Jean Martin       jean.martin@yopmail.com       SOUTH       16091       1021       3       1/2/2/2/2016       \$102,289.00         6       4                                                                                                    |         |                     | Smallint                  |            |       |      | 2         | 0 Customer c   | ode             |                                       |    |
| SAL         SALNAME         MAIL         AREA         NO         CUS         sales.SAL         DATE         TOTAL         Float         X           1         1         Bill Raley         bill.raley@yopmail.com         NORTH-WEST 16095         1003         1         1/2/22/2016         \$82,450.00         X         1         2/2/23/2016         \$83,050.00         X         1         1/2/23/2016         \$83,050.00         X         3         2         Sandra.davis@yopmail.com         NORTH-WEST 16096         1003         1         1/2/23/2016         \$93,305.00         X         X <t< th=""><th></th><td>SAL</td><td>Smallint</td><td></td><td></td><td></td><td>2</td><td>0 Salesman o</td><td>ode</td><td></td><td></td></t<>                                                                                                    |         | SAL                 | Smallint                  |            |       |      | 2         | 0 Salesman o   | ode             |                                       |    |
| SAL         SALNAME         MAIL         AREA         NO         CUS         sales.SAL         DATE         TOTAL         TOTAL         NO         CUS         sales.SAL         DATE         TOTAL         NO         CUS         sales.SAL         DATE         TOTAL         NO         CUS         sales.SAL         DATE         TOTAL         NO         CUS         sales.SAL         DATE         TOTAL         NO         CUS         sales.SAL         DATE         TOTAL         NO         CUS         sales.SAL         DATE         TOTAL         NO         CUS         sales.SAL         DATE         TOTAL         NO         CUS         sales.SAL         DATE         TOTAL         NO         CUS         sales.SAL         DATE         TOTAL         NO         CUS         sales.SAL         DATE         TOTAL         NO         CUS         sales.SAL         DATE         TOTAL         NO         CUS         sales.SAL         DATE         TOTAL         Sales.SAL         DATE         TOTAL         Sales.SAL         DATE         TOTAL         Sales.SAL         DATE         TOTAL         Sales.SAL         DATE         TOTAL         Sales.SAL         Sales.SAL         DATE         TOTAL         Sales.SAL         Sales.SAL                                                                                                    |         | DATE                | TimeStamp                 |            |       |      | 8         | 3 Order Date   |                 |                                       | ¥  |
| SAL         SALNAME         MAIL         AREA         NO         CUST         sales.SAL         DATE         TOTAL           1         1         Bill Raley         bill.raley@yopmail.com         NORTH-WEST         1003         1         1/2/2/2/016         \$82,450.00           2         1         Bill Raley         bill.raley@yopmail.com         NORTH-WEST         16096         1003         1         1/2/2/2/016         \$83,305.00           3         2         Sandra Davis         sandra.davis@yopmail.com         NORTH-WEST         16105         1010         2         1/2/31/2016         \$89,305.00           4         3         Jean Martin         jean.martin@yopmail.com         NORTH-WEST         16105         1010         2         1/2/31/2016         \$89,207.00           5         3         Jean Martin         jean.martin@yopmail.com         SOUTH         16094         1021         3         1/2/2/2/016         \$102,289.00           6         4         Diane Meyer         diane.meyer@yopmail.com         ATLANTIC         16101         1006         4         1/2/2/2/016         \$197,881.50           7         7         Georges Dunel         georges.dunel@yopmail.com         WEST         16106         1005                                                                                                    |         | TOTAL               | Float                     |            |       |      | 8         | 0 Amount       |                 |                                       | *  |
| SAL         SALNAME         MAIL         AREA         NO         CUST         sales.SAL         DATE         TOTAL           1         1         Bill Raley         bill.raley@yopmail.com         NORTH-WEST         16095         1003         1         12/22/2016         \$82,450.00           2         1         Bill Raley         bill.raley@yopmail.com         NORTH-WEST         16096         1003         1         12/23/2016         \$93,305.00           3         2         Sandra Davis         sandra.davis@yopmail.com         NORTH-WEST         16105         1010         2         12/31/2016         \$230,218.15           4         3         Jean Martin         jean.martin@yopmail.com         SOUTH         16091         1021         3         12/22/2016         \$89,207.00           5         3         Jean Martin         jean.martin@yopmail.com         SOUTH         16094         1021         3         12/22/2016         \$102,289.00           6         4         Diane Meyer         diane.meyer@yopmail.com         ATLANTIC         16101         1006         4         12/24/2016         \$197,881.50           7         7         Georges Dunel georges.dunel@yopmail.com         WEST         16106         1005 <td< th=""><th></th><td></td><td></td><td></td><td></td><td></td><td></td><td></td><td></td><td></td><td>Ŧ</td></td<>                                                                                                    |         |                     |                           |            |       |      |           |                |                 |                                       | Ŧ  |
| SAL         SALNAME         MAIL         AREA         NO         CUST         sales.SAL         DATE         TOTAL           1         1         Bil Raley         bill.raley@yopmail.com         NORTH-WEST         16095         1003         1         12/22/2016         \$82,450.00           2         1         Bil Raley         bill.raley@yopmail.com         NORTH-WEST         16095         1003         1         12/23/2016         \$93,305.00           3         2         Sandra Davis         sandra.davis@yopmail.com         NORTH-WEST         1605         1010         2         12/31/2016         \$89,305.00           4         3         Jean Martin         jean.martin@yopmail.com         NORTH-WEST         16105         1010         2         12/31/2016         \$89,207.00           5         3         Jean Martin         jean.martin@yopmail.com         SOUTH         16091         1021         3         12/22/2016         \$102,289.00           6         4         Diane Meyer         diane.meyer@yopmail.com         ATLANTIC         16101         1006         4         12/24/2016         \$197,881.50           7         7         Georges Dunel         georges.dunel@yopmail.com         WEST         16106         100                                                                                                    | <       |                     |                           |            |       |      |           |                |                 |                                       | >  |
| 1         1         Bill Raley         bill.raley@yopmail.com         NORTH-WEST         16095         1003         1         12/22/2016         \$82,450.00           2         1         Bill Raley         bill.raley@yopmail.com         NORTH-WEST         16096         1003         1         12/23/2016         \$93,305.00           3         2         Sandra.davis@yopmail.com         NORTH-WEST         16105         1010         2         12/31/2016         \$83,207.00           4         3         Jean Martin         jean.martin@yopmail.com         SOUTH         16091         1021         3         12/21/2016         \$89,207.00           5         3         Jean Martin         jean.martin@yopmail.com         SOUTH         16094         1021         3         12/22/2016         \$102,289.00           6         4         Diane Meyer         diane.meyer@yopmail.com         ATLANTIC         16101         1006         4         12/24/2016         \$197,881.50           7         Georges Dunel         georges.dunel@yopmail.com         WEST         16106         1005         7         12/31/2016         \$246,334.29                                                                                                    |         | SAL SALNAME         | MAIL                      | AREA       | NO    | CUST | sales.SAL | DATE           | TOTAL           |                                       | ^  |
| 2         1         Bill Raley         bill.raley@yopmail.com         NORTH-WEST         16096         1003         1         12/23/2016         \$93,305.00           3         2         Sandra Davis         sandra.davis@yopmail.com         NORTH-WEST         16105         1010         2         12/31/2016         \$230,218.15           4         3         Jean Martin         jean.martin@yopmail.com         SOUTH         16091         1021         3         12/21/2016         \$89,207.00           5         3         Jean Martin         jean.martin@yopmail.com         SOUTH         16094         1021         3         12/22/2016         \$102,289.00           6         4         Diane Meyer         diane.meyer@yopmail.com         ATLANTIC         16101         1006         4         12/24/2016         \$197,881.50           7         7         Georges Dunel         georges.dunel@yopmail.com         WEST         16106         1005         7         12/31/2016         \$246,334.29                                                                                                    | 1       | 1 Bill Raley        | bill.raley@yopmail.com    | NORTH-WEST | 16095 | 1003 | 1         | 12/22/2016     | \$82,450.00     |                                       |    |
| 3         2         Sandra Davis         sandra.davis@yopmail.com         NORTH-WEST         16105         1010         2         12/31/2016         \$230,218.15           4         3         Jean Martin         jean.martin@yopmail.com         SOUTH         16091         1021         3         12/21/2016         \$89,207.00           5         3         Jean Martin         jean.martin@yopmail.com         SOUTH         16094         1021         3         12/22/2016         \$102,289.00           6         4         Diane Meyer         diane.meyer@yopmail.com         ATLANTIC         16101         1006         4         12/24/2016         \$197,881.50           7         Georges Dunel         georges.dunel@yopmail.com         WEST         16106         1005         7         12/31/2016         \$246,334.29                                                                                                    | 2       | 1 Bill Raley        | bill.raley@yopmail.com    | NORTH-WEST | 16096 | 1003 | 1         | 12/23/2016     | \$93,305.00     |                                       |    |
| 4         3 Jean Martin         jean.martin@yopmail.com         SOUTH         16091         1021         3 12/21/2016         \$89,207.00           5         3 Jean Martin         jean.martin@yopmail.com         SOUTH         16094         1021         3 12/22/2016         \$102,289.00           6         4 Diane Meyer         diane.meyer@yopmail.com         ATLANTIC         16101         1006         4 12/24/2016         \$197,881.50           7         7 Georges Dunel         georges.dunel@yopmail.com         WEST         16106         1005         7 12/31/2016         \$246,334.29                                                                                                    | 3       | 2 Sandra Davis      | sandra.davis@yopmail.com  | NORTH-WEST | 16105 | 1010 | 2         | 12/31/2016     | \$230,218.15    |                                       |    |
| 5         3 Jean Martin         jean.martin@yopmail.com         SOUTH         16094         1021         3 12/22/2016         \$102,289.00           6         4 Diane Meyer         diane.meyer@yopmail.com         ATLANTIC         16101         1006         4 12/24/2016         \$197,881.50           7         7 Georges Dunel         georges.dunel@yopmail.com         WEST         16106         1005         7 12/31/2016         \$246,334.29                                                                                                    | - 4     | 3 Jean Martin       | jean.martin@yopmail.com   | SOUTH      | 16091 | 1021 | 3         | 12/21/2016     | \$89,207.00     |                                       |    |
| 6         4 Diane Meyer         diane.meyer@yopmail.com         ATLANTIC         16101         1006         4 12/24/2016         \$197,881.50           7         7 Georges Dunel         georges.dunel@yopmail.com         WEST         16106         1005         7 12/31/2016         \$246,334.29                                                                                                    | 5       | 3 Jean Martin       | jean.martin@yopmail.com   | SOUTH      | 16094 | 1021 | 3         | 12/22/2016     | \$102,289.00    |                                       |    |
| 7 Georges Dunel georges.dunel@yopmail.com WEST 16106 1005 7 12/31/2016 \$246,334.29                                                                                                    | 6       | 4 Diane Meyer       | diane.meyer@yopmail.com   | ATLANTIC   | 16101 | 1006 | 4         | 12/24/2016     | \$197,881.50    |                                       |    |
|                                                                                                    | 7       | 7 Georges Dunel     | georges.dunel@yopmail.com | WEST       | 16106 | 1005 | 7         | 12/31/2016     | \$246,334.29    |                                       |    |

But what is important is to know that only those records will be saved into the hidden and temporary tables corresponding to this SQL query. That means that if in the cache delay duration, here 5 minutes, the query is run again with the same criteria, the response is immediate because data are coming from temporary tables and not from the original real data source.

If now we modify these criteria by entering for example « Since 3 months » the result will be saved in a new temporary distinct table for this query with these criteria, during the cache duration.

If we use other criteria or parameters on this multi data source query, then theses filters will apply to the data from the temporary tables as far as the cache value is valid. For example we can add a parameter on the AREA field in the above query:

| 📑 Criteria                                                                   |                  |                           |       |                         | ×  |
|------------------------------------------------------------------------------|------------------|---------------------------|-------|-------------------------|----|
| Columns<br>salesman.AREA ✓                                                   | Operators<br>= ~ | Value Column Expression ( | Query |                         |    |
| Where<br>sales.parameters.P_DATE = 'Last Mu<br>and<br>salesman.AREA = P_AREA | onth'            |                           |       | Not<br>Combin<br>Uncomb | ne |
| OK Cancel <u>N</u> ew                                                        | <u>R</u> emove   | Parameters                |       |                         |    |

If we run, we get a question about the AREA:

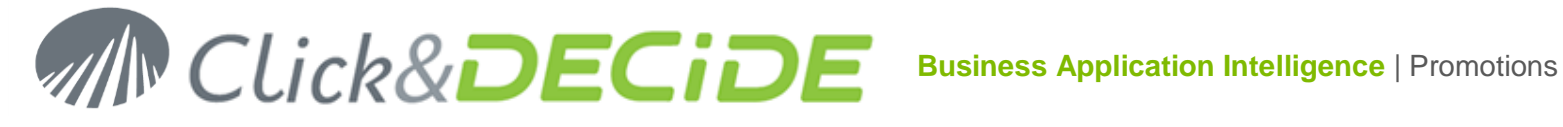

| Parameters              | – 🗆 X                                       |
|-------------------------|---------------------------------------------|
| ✓ Choose value for AREA | ATLANTIC<br>CENTRAL<br>NORTH-WEST<br>Cancel |
|                         | WEST                                        |
|                         |                                             |
|                         |                                             |

And if we select any Area, the data are still coming from the temporary tables, only for that area, as far as the cache value is still valid for the DATE parameter:

| ╞╘╌═┝          |        | AREA                                                                                                    | Varchar                  |            |       |      | 255       | 0        | Salesman area           |                                            |   |
|----------------|--------|----------------------------------------------------------------------------------------------------|--------------------------|------------|-------|------|-----------|----------|-------------------------|--------------------------------------------|---|
| sales          | .paran | neters                                                                                                    |                          |            |       |      |           |          |                         |                                            |   |
|                |        | <caching< th=""><th>&gt; Varchar</th><th></th><th></th><th></th><th>32</th><th>0</th><th>Caching mode: ON c</th><th>or empty (default): use or update o</th><th>×</th></caching<> | > Varchar                |            |       |      | 32        | 0        | Caching mode: ON c      | or empty (default): use or update o        | × |
|                |        | <scope></scope>                                                                                                    | Varchar                  |            |       |      | 32        | 0        | Caching scope: Emp      | ty: by user or for all users (chose        | ы |
|                |        | <index></index>                                                                                                    | Varchar                  |            |       |      | 4000      | 0        | Indexes: list of IX(Ind | dexName, <fields>) = Index or UK(</fields> | 0 |
|                |        | P_DATE                                                                                                    | Varchar                  |            |       |      | 0         | 0        |                         |                                            |   |
| 🗆 sales        |        |                                                                                                    |                          |            |       |      |           |          |                         |                                            |   |
|                |        | NO NO                                                                                                    | Varchar                  |            |       |      | 5         | 0        | Invoice number          |                                            |   |
|                |        | CUST                                                                                                    | Smallint                 |            |       |      | 2         | 0        | Customer code           |                                            |   |
| ╞╼═╾           |        | SAL                                                                                                    | Smallint                 |            |       |      | 2         | 0        | Salesman code           |                                            |   |
|                |        | DATE                                                                                                    | TimeStamp                |            |       |      | 8         | 3        | Order Date              |                                            | ¥ |
| ┝┖╍ <u></u> ┣╸ |        | TOTAL                                                                                                    | Float                    |            |       |      | 8         | 0        | Amount                  |                                            | * |
|                |        |                                                                                                    |                          |            |       |      |           |          |                         |                                            | Ŧ |
| <              |        |                                                                                                    |                          |            |       |      |           |          |                         | >                                          |   |
|                | SAL    | SALNAME                                                                                                    | MAIL                     | AREA       | NO    | CUST | sales.SAL | DAT      | E TOTAL                 |                                            |   |
| 1              | 1      | Bill Raley                                                                                                    | bill.raley@yopmail.com   | NORTH-WEST | 16095 | 1003 | 1         | 12/22/20 | 16 \$82,450.00          |                                            |   |
| 2              | 1      | Bill Raley                                                                                                    | bill.raley@yopmail.com   | NORTH-WEST | 16096 | 1003 | 1         | 12/23/20 | 16 \$93,305.00          |                                            |   |
| 3              | 11     | Joe Kramer                                                                                                    | joe.kramer@yopmail.com   | NORTH-WEST | 16100 | 1010 | 11        | 12/24/20 | 16 \$186,527.50         |                                            |   |
| 4              | 11     | Joe Kramer                                                                                                    | joe.kramer@yopmail.com   | NORTH-WEST | 16102 | 1010 | 11        | 12/26/20 | 16 \$200,114.50         |                                            |   |
| 5              | 2      | Sandra Davis                                                                                                    | sandra.davis@yopmail.com | NORTH-WEST | 16105 | 1010 | 2         | 12/31/20 | 16 \$230,218.15         |                                            |   |

In summary, in the above query, we need to remember that:

The criteria defined on the sales.parameters branch level for the P\_DATE parameter will modify the number of records saved in the temporary tables during all the valid cache period for this query.

The criteria defined on the AREA field level is used as a filter on the result extracted from these temporary tables.

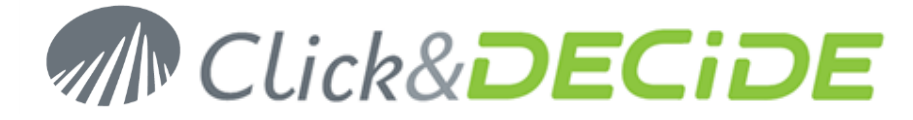

### 2- Create and use synonyms with « Click and DECiDE Queries » data source:

- In this chapter, we will describe how to use this new « Click and DECiDE Queries » data source to create some "synonyms", from single or multi data sources queries.
- The synonyms are some « views » pointing to temporary tables set in cache, according several options such as cache, scope and indexes.
- The end-users will use a standard SQL Server data source to extract data from these synonyms.
- Note that in the synonyms, some of them can be created from an iSeries Data Source, other from an Excel
  or SQL Server data source etc., and that the end-user working with these synonyms can make queries mutli
  data source without knowing it.

#### Use :

#### 1- Create a Click and DECiDE Queries data source:

In this step already describe in point 1, you just only need to activate the synonyms in the Click&DECiDE Queries data source configuration:

In the « Cache » Tab of this Click&DECiDE data source properties in Administration Manager, activate this
option:

| BAI Builder Source Configuration [Query Builder]                             | — 🗆 X |
|------------------------------------------------------------------------------|-------|
| General Cache                                                                |       |
| <ul> <li>Enable Indexing Support</li> <li>Enable Synonyms Support</li> </ul> | A.    |

- Warning: you also need to check if the SQL Server data sources you will use on that Server where Click&DECiDE Enterprise Edition is installed have another option enabled to support the synonyms management (Local SQL Server and/or Secured SQL Server).
- Open the data source properties in Click&DECiDE Administration Manager :

| Microsoft SQL Server Interface - S                                | Settings                 | ×            |  |  |  |  |  |
|-------------------------------------------------------------------|--------------------------|--------------|--|--|--|--|--|
| Server Name                                                       |                          | OK<br>Cancel |  |  |  |  |  |
| Support for decimal and numeri                                    |                          |              |  |  |  |  |  |
| Alphanumeric Data on Server is stored with the ANSI character set |                          |              |  |  |  |  |  |
| TCP/IP Connection                                                 |                          |              |  |  |  |  |  |
| SQL Azure                                                         |                          |              |  |  |  |  |  |
| Native Client Version                                             |                          |              |  |  |  |  |  |
| Automatically selected (2008, 20                                  | 12, 2014, 2005) 🗸 🗸      |              |  |  |  |  |  |
| Synonyms Support                                                  | OFF V                    |              |  |  |  |  |  |
|                                                                   | Enabled<br>Synonyms only |              |  |  |  |  |  |

Contact us: E-mail: <u>support@clickndecide.com</u> Tel: +33 (0)4 67 84 48 00 Headquarters: Click&DECiDE 130, rue du Baptistou - 34980 St Gély du Fesc, France. To contact your nearest Click&DECiDE partner, <u>click here</u>.

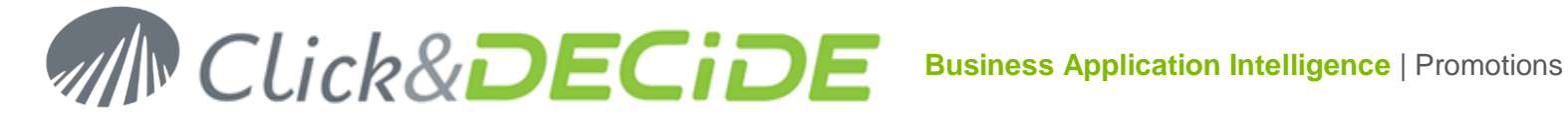

- « Enabled » option will allow the end-users to access the synonyms, but also access to tables and  $\checkmark$ views.
- ✓ The « Synonyms only » option will limit the visibility to the synonyms only. If no synonyms exist, Builder will display nothing when browsing the tables list.

Save this configuration and click the command File > Update Security.

### Use from Click&DECiDE Builder

#### Query source containing or not containing parameters. $\geq$

- 1. Start Builder (or Web Builder from the Web Portal)
- 2. Open or create a project (for example the file My Queries Multi Sources.wfv).
- 3. If the "Query Builder" data source has been authorized for the User Group you belong to, you should see the list of the projects authorized for that User Group, or for these Groups if you belong to several User Groups.
- 4. Create a new query from this « Query Builder » data source: Select the required project to display the existing queries, as tables sources, for example the project « iSeries queries » containing iSeries queries (AS/400):

In this example we will use an iSeries query containing already 2 parameters:

A P DATE parameter on the DATE field.

A P AREA parameter on the AREA field.

| Query Paramete           | rs X                                                                       |
|--------------------------|----------------------------------------------------------------------------|
| Parameters:              | 🗂 🗙 🗲 🐇 🗎 🛍 🛍 🔯                                                            |
| P_DATE                   |                                                                            |
| P_AREA                   |                                                                            |
|                          |                                                                            |
|                          |                                                                            |
|                          |                                                                            |
|                          |                                                                            |
|                          | Parameter Properties                                                       |
|                          |                                                                            |
| Name                     | P_DATE                                                                     |
| lype                     | Timestamp                                                                  |
| Status                   | Enable                                                                     |
| Update Method            | Input List                                                                 |
| Title                    | Choose value for DATE                                                      |
| Mandatory                | No                                                                         |
| Editable                 | No                                                                         |
| Default Value            | IGNORE                                                                     |
| Value List               | in 2 days Day after tomorrow;in 1 days Tomorrow;0 days ago Today;1 days ag |
| Selection                | Single                                                                     |
| Hide List's First Column | Yes                                                                        |
|                          |                                                                            |
|                          | OK Cancel                                                                  |

This query is saved under the name « iSeries Sales » in the iSeries Queries.wfv project file. Create this new query selecting that project file iSeries Queries.wfv and the query named « iSeries Sales »:

# Click&DECIDE Business Application Intelligence | Promotions

| My Queries Mutli Sources.wfv                                                                                                    | 📑 Query*                                                                       |                                                                                     |                                               |                 |                                                                                                    | - 💌 × |
|----------------------------------------------------------------------------------------------------|--------------------------------------------------------------------------------|-------------------------------------------------------------------------------------|-----------------------------------------------|-----------------|----------------------------------------------------------------------------------------------------|-------|
| All Data Sources                                                                                                    | Content of [Qu                                                                 | ery Builder]:"iS                                                                    | eries Que                                     | ries"           |                                                                                                    |       |
| Excel32<br>Excel64<br>Excel64<br>Excel64<br>Excel64<br>Excel64<br>Excel Query Builder<br>Excel queries<br>Excel queries<br>Excel queries<br>Excel queries<br>Excel queries<br>Excel queries<br>Excel queries<br>Excel queries<br>Excel queries<br>Excel queries<br>Excel Queries<br>Excel queries<br>Excel queries<br>Excel | Name<br>iSeries Sales<br>Julian and w<br>query<br>Test Julian a<br>week istone | Des<br>Sale<br>reek<br>nd Week                                                      | cription<br>Table or                          | n AS/40         | 0                                                                                                    |       |
|                                                                                                    | iSeries Sales                                                                  |                                                                                     |                                               |                 | <b>V</b>                                                                                                    |       |
|                                                                                                    | Name<br>NO<br>CUST<br>SAL<br>SALNAME<br>AREA<br>DATE<br>TOTAL                  | Type<br>Varchar<br>SmallInt<br>SmallInt<br>Varchar<br>Varchar<br>TimeStamp<br>Float | Length<br>5<br>2<br>2<br>15<br>10<br>26<br>31 | Scale<br>0<br>0 | Description<br>Invoice Number<br>Customer Code<br>Salesman Code<br>Salesman Name<br>Sales Area<br>Order Date<br>Amount |       |

Go to the « Query » Tab and select the required columns:

| 🔟 My Queries      | 🔟 My Queries Mutli Sources.wfv* 📑 Query* |                 |                       |        |                                |       |  |  |  |  |
|-------------------|------------------------------------------|-----------------|-----------------------|--------|--------------------------------|-------|--|--|--|--|
| 🔍 🍳 👥 66          | Name                                     |                 | Туре                  |        |                                | ^     |  |  |  |  |
| 🗆 iSeries Sales.p | arameters                                |                 |                       |        |                                |       |  |  |  |  |
|                   | <caching></caching>                      | Varchar         |                       | 32     | 0 Caching mode: ON or empty    | у     |  |  |  |  |
|                   | <scope></scope>                          | Varchar         |                       | 32     | 0 Caching scope: Empty: by a   | u     |  |  |  |  |
|                   | <index></index>                          | Varchar         |                       | 4000   | 0 Indexes: list of IX(IndexNan | n     |  |  |  |  |
|                   | <synonym></synonym>                      | Varchar         |                       | 256    | 0 Synonym for the data table   | ::    |  |  |  |  |
|                   | P_DATE                                   | Varchar         |                       | 0      | 0                              |       |  |  |  |  |
|                   | P_AREA                                   | Varchar         |                       | 0      | 0                              |       |  |  |  |  |
| 🗆 iSeries Sales   |                                          |                 |                       |        |                                |       |  |  |  |  |
| V                 | NO                                       | Varchar         |                       | 5      | 0 Invoice Number               |       |  |  |  |  |
| V                 | CUST                                     | SmallInt        |                       | 2      | 0 Customer Code                |       |  |  |  |  |
|                   | SAL                                      | SmallInt        |                       | 2      | 0 Salesman Code                |       |  |  |  |  |
| V                 | SALNAME                                  | Varchar         |                       | 15     | 0 Salesman Name                |       |  |  |  |  |
| V                 | AREA                                     | Varchar         |                       | 10     | 0 Sales Area                   | 4     |  |  |  |  |
|                   | DATE                                     | TimeStamp       |                       | 26     | 0 Order Date                   | *     |  |  |  |  |
|                   | TOTAL                                    | Float           |                       | 31     | 8 Amount                       | $\mp$ |  |  |  |  |
| <                 |                                          |                 |                       |        | >                              |       |  |  |  |  |
| Invoice N         | lumber Customer Code                     | e Salesman Name | Sales Area Order Date | Amount |                                |       |  |  |  |  |

13

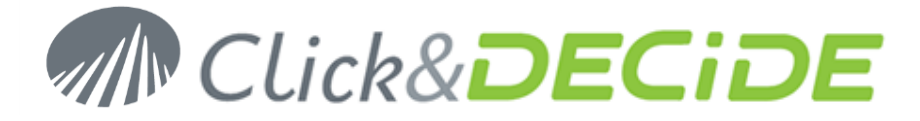

The options such as Cache, Scope and optional index have already been described in the first part of this manual. **Nevertheless, note that, when synonyms are used, the cache must be defined as « permanent » and the Scope as « Global »**. We can add (optional) an index on the DATE field and a unique index on the « NO » field (Invoice Numer):

| IX      | Index1.   | ""DATE"") | ; | UKC (  | Unique | eIndex1. | . ""NO"") | );  |
|---------|-----------|-----------|---|--------|--------|----------|-----------|-----|
| T T 7 1 | (TIIOCZT) |           | / | OTCO ( | onrya  |          | , 10 )    | / / |

| 📑 Criteria —                                                                                                    |  | $\times$ |  |  |  |  |
|----------------------------------------------------------------------------------------------------|--|----------|--|--|--|--|
| Columns       Operators       Value       Expression         iseries Sales.parameters.       =        permanent         Where       Where                                                                                                    |  |          |  |  |  |  |
| Where<br>iSeries Sales.parameters. <caching> = 'permanent'<br/>and<br/>iSeries Sales.parameters.<scope> = 'Global'<br/>and<br/>iSeries Sales.parameters.<index> = 'IX(Index1, ""DATE""); UKC(UniqueIndex1, ""NO"");'</index></scope></caching> |  |          |  |  |  |  |
| OK Cancel <u>N</u> ew <u>R</u> emove <u>P</u> arameters                                                                                                    |  |          |  |  |  |  |

#### <Synonyms>

The idea is to create a view pointing on a temporary result table that will be available for the end-users who will not be managing themselves these caches, scopes and indexes. The end-users will see and will use the synonyms as if it was some SQL Server data source tables.

We will thus define here a customized name for that synonym, that means a "view" name in SQL Server.

To do so, click the criteria square on the left of the « synonyms » parameter in the *iSeries Sales.parameters* and enter as name for example **DataSetReport.demo.Sales 2015 North-West**, or <**Database Name.Schema name.synomym name**>.

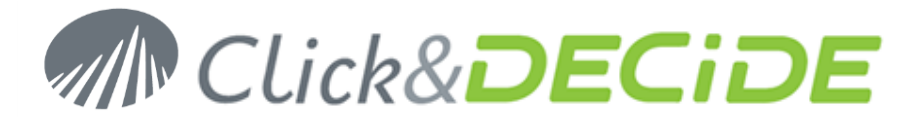

| 📑 Criteria                                                                                                    |       |                          | × |
|----------------------------------------------------------------------------------------------------|-------|--------------------------|---|
| Columns     Operators     Value     Expression       iSeries Sales.parameters. <synonym>     =     &gt;     DataSetReport.demo.Sales 2015</synonym>                                                                                                    | North | -West                    |   |
| Where<br>iSeries Sales.parameters. <caching> = 'permanent'<br/>and<br/>iSeries Sales.parameters.<scope> = 'Global'<br/>and<br/>iSeries Sales.parameters.<index> = 'IX(Index1, ""DATE""); UKC(UniqueIndex1, ""NO"");'<br/>and<br/>iSeries Sales.parameters.<synonym> = 'DataSetReport.demo.Sales 2015 North-West'</synonym></index></scope></caching> | ^     | Not<br>Combin<br>Uncombi | e |
| OK     Cancel     New     Remove     Parameters                                                                                                    | Ŧ     |                          |   |

Validate with OK.

Also note that, in the *iSeries.Sales.parameters*, we can see that the parameters P\_DATE and P\_AREA from the query source are displayed. Of course if the query source contains no parameters, ignore this paragraph. If we add criteria on these parameters, it will limit the content of the temporary tables that will be updated when running this query, and according to the options given for the Cache, the Scope and the optional indexes, and depending of the criteria values.

To limit the records to the year 2015 for example and to the 'North-West' area, we can add the following criteria for the corresponding parameters:

- On the left side of P\_DATE parameter enter as criteria 2015.
- On the left side of P\_AREA parameter enter as criteria NORTH-WEST.

In fact, all criteria should appear as follow:

| 📑 Criteria –                                                                                                    |  | × |  |  |  |  |
|----------------------------------------------------------------------------------------------------|--|---|--|--|--|--|
| Columns     Operators     Value     Expression       iSeries Sales, parameters.P_AREA     =     NORTH-WEST                                                                                                    |  |   |  |  |  |  |
| Where<br>iSeries Sales.parameters. <caching> = 'permanent'<br/>and<br/>iSeries Sales.parameters.<scope> = 'Global'<br/>and<br/>iSeries Sales.parameters.<index> = 'IX(Index1, ""DATE""); UKC(UniqueIndex1, ""NO"");'<br/>and<br/>iSeries Sales.parameters.<synonym> = 'DataSetReport.demo.Sales 2015 North-West'<br/>and<br/>iSeries Sales.parameters.P_DATE = '2015'<br/>and<br/>iSeries Sales.parameters.P_AREA = 'NORTH-WEST'</synonym></index></scope></caching> |  |   |  |  |  |  |
| OK Cancel <u>N</u> ew <u>R</u> emove <u>P</u> arameters                                                                                                    |  |   |  |  |  |  |

Contact us: E-mail: <a href="mailto:support@clickndecide.com">support@clickndecide.com</a> Tel: +33 (0)4 67 84 48 00 Headquarters: Click&DECiDE 130, rue du Baptistou - 34980 St Gély du Fesc, France. To contact your nearest Click&DECiDE partner, <a href="mailto:clickhere">click here</a>.

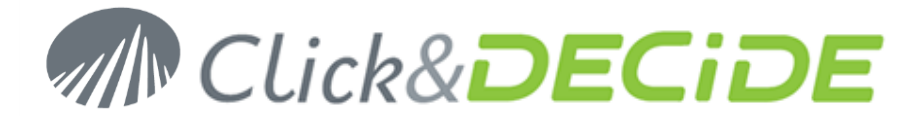

| My Queries Mutli Sources.wfy Query* |              |                                                                                                    |               |               |            |            |              |   |        |   |
|-------------------------------------|--------------|----------------------------------------------------------------------------------------------------|---------------|---------------|------------|------------|--------------|---|--------|---|
| 9                                   | . 11 66      |                                                                                                    | Name          |               | Туре 🔺 🔻   |            |              |   |        | ^ |
| 🗆 iSer                              | ies Sales.p  | paramete                                                                                                    | ers           |               |            |            |              |   |        |   |
| -=                                  |              | <caching< th=""><th>g&gt; '</th><th>Varchar</th><th></th><th></th><th>32</th><th>0</th><th>Cachi</th><th></th></caching<> | g> '          | Varchar       |            |            | 32           | 0 | Cachi  |   |
| =                                   |              | <scope></scope>                                                                                                    |               | Varchar       |            |            | 32           | 0 | Cachi  | 1 |
|                                     |              | <index></index>                                                                                                    | ,             | Varchar       |            |            | 4000         | 0 | Index  |   |
| _=                                  |              | <synony< th=""><th>/m&gt;</th><th>Varchar</th><th></th><th></th><th>256</th><th>0</th><th>Synoi</th><th></th></synony<>   | /m>           | Varchar       |            |            | 256          | 0 | Synoi  |   |
| -=                                  |              | P_DATE                                                                                                    | ,             | Varchar       |            |            | 0            | 0 |        |   |
|                                     |              | P_AREA                                                                                                    | · · · ·       | Varchar       |            |            | 0            | 0 |        |   |
| 🗆 iSer                              | ies Sales    |                                                                                                    |               |               |            |            |              |   |        |   |
|                                     |              | NO                                                                                                    | ,             | Varchar       |            |            | 5            | 0 | Invoic |   |
|                                     |              | CUST                                                                                                    | :             | Smallint      |            |            | 2            | 0 | Custo  |   |
|                                     |              | SAL                                                                                                    | :             | Smallint      |            |            | 2            | 0 | Sales  |   |
|                                     | - <i>- v</i> | SALNA                                                                                                    | NE Y          | Varchar       |            |            | 15           | 0 | Sales  |   |
|                                     | - <i>- v</i> | AREA                                                                                                    | ,             | Varchar       |            |            | 10           | 0 | Sales  | 4 |
|                                     |              | DATE                                                                                                    |               | TimeStamp     |            |            | 26           | 0 | Order  | * |
|                                     |              | TOTAL                                                                                                    |               | Float         |            |            | 31           | 8 | Amou   | Ŧ |
| <                                   |              |                                                                                                    |               |               |            |            |              |   | >      |   |
|                                     | Invoice I    | lumber                                                                                                    | Customer Code | Salesman Name | Sales Area | Order Date | Amount       |   |        | ~ |
| 1                                   | 15001        |                                                                                                    | 1003          | Bill Raley    | NORTH-WEST | 1/4/2015   | \$94,029.60  |   |        |   |
| 2                                   | 15012        |                                                                                                    | 1011          | Robert Salta  | NORTH-WEST | 2/2/2015   | \$107,565.00 |   |        |   |
| 3                                   | 15016        |                                                                                                    | 1011          | Robert Salta  | NORTH-WEST | 2/4/2015   | \$122,289.50 |   |        |   |
| 4                                   | 15019        |                                                                                                    | 1010          | Joe Kramer    | NORTH-WEST | 3/6/2015   | \$70,283.20  |   |        |   |
| 5                                   | 15020        |                                                                                                    | 1010          | Joe Kramer    | NORTH-WEST | 3/7/2015   | \$80,889.60  |   |        |   |
| 6                                   | 15021        |                                                                                                    | 1011          | Robert Salta  | NORTH-WEST | 3/9/2015   | \$44,940.00  |   |        |   |
| 7                                   | 15032        |                                                                                                    | 1003          | Bill Raley    | NORTH-WEST | 4/6/2015   | \$79,845.00  |   |        |   |
| 8                                   | 15033        |                                                                                                    | 1003          | Bill Raley    | NORTH-WEST | 4/7/2015   | \$90.069.50  |   |        |   |

Validate with OK and run the query.

On the background, automatically a synonym named « Sales 2015 North-West » has been created in SQL Server and that synonym is pointing to a temporary table only containing the records for the year 2015 and for the North-West area.

### How to make a query on that synonyms?

From Click&DECiDE Builder (or from Click&DECiDE Web Builder through the Web Portal), create a new query by selecting the « Local SQL Server » data source or « Secured SQL Server » data source if through the Web Portal, as in that case the data source must be defined as "Secured by Click and DECiDE".

Be sure that both data sources have the « Synonyms support » option enabled in Click&DECiDE Administration Manager.(See the paragraph « how to activate the synonyms).

For example, create a new query on the Secured SQL Server secured data source on the database and schema declared in the full synonym name: (DataSetReport.demo)

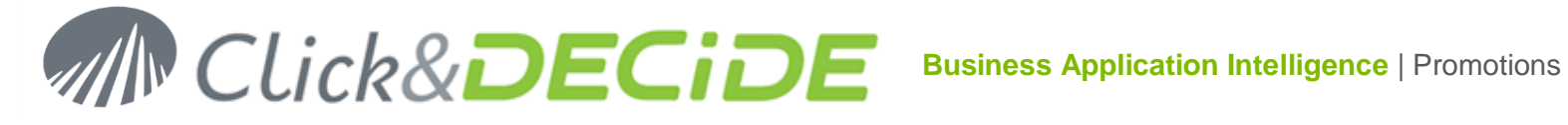

| My Queries Mutli Sources.wfv*                                                                                                    | 📑 Query1*                                                                                                    |                                                                                                    | <b>▼</b> X                  |  |  |  |
|----------------------------------------------------------------------------------------------------|----------------------------------------------------------------------------------------------------|----------------------------------------------------------------------------------------------------|-----------------------------|--|--|--|
| All Data Sources                                                                                                    | ontent of [Secured SQL Server]:DataSetReport.den                                                                 |                                                                                                    |                             |  |  |  |
| BigQuery<br>ConnectSQLServer<br>Excel32<br>Excel64<br>ConnectSQLServer<br>Excel64<br>ConnectSQLServer<br>ConnectSQLServer<br>Connec | Name<br>Category<br>Customer<br>Product<br>Sales<br>Sales 2015 North-West<br>Sales_Details<br>Salesman<br>States | Description<br>BASE TABLE<br>BASE TABLE<br>BASE TABLE<br>BASE TABLE<br>BASE TABLE<br>BASE TABLE<br>BASE TABLE | Tables<br>Synonym<br>Tables |  |  |  |

Among the tables list from this DataSetReport database we can see the new synonym that has been created when running the previous query. Select this synonym and select all fields then run the query: the data are corresponding to the year 2015 and the North-West area declared as criteria on the P\_DATE and P\_AREA parameters.

| My Queries Mutli Sources.wfv* Query1* |                   |               |               |               |            |            |               | ▼ × |
|---------------------------------------|-------------------|---------------|---------------|---------------|------------|------------|---------------|-----|
| 9                                     | . <b>11</b> 66    | Name          | T             | уре           | • •        |            |               | ^   |
| Sales 2015 North-West                 |                   |               |               |               |            |            |               |     |
|                                       | 🖌 NO              | Va            | rchar         |               | :          | 5 O Ir     | nvoice Number |     |
|                                       | — <b>—</b> ✓ CUST | Inte          | eger          |               | :          | 2 0 0      | Customer Code |     |
|                                       | SAL               | Inte          | eger          |               | :          | 2 0 5      | Salesman Code |     |
|                                       | SALNAI            | /E Va         | rchar         |               | 1          | 5 0 5      | Salesman Name |     |
|                                       | AREA              | Va            | rchar         |               | 10         | 0 0 5      | Sales Area    | ~   |
|                                       | DATE              | Tin           | neStamp       |               | 1          | 8 30       | Order Date    | ±   |
|                                       | TOTAL             | Flo           | at            |               |            | B 0 A      | Amount        | Ŧ   |
|                                       | Invoice Number    | Customer Code | Salesman Code | Salesman Name | Sales Area | Order Date | Amount        | ^   |
| 1                                     | 15001             | 1003          | 1             | Bill Raley    | NORTH-WEST | 1/4/2015   | \$94,029.60   |     |
| 2                                     | 15012             | 1011          | 8             | Robert Salta  | NORTH-WEST | 2/2/2015   | \$107,565.00  |     |
| 3                                     | 15016             | 1011          | 8             | Robert Salta  | NORTH-WEST | 2/4/2015   | \$122,289.50  |     |
| 4                                     | 15019             | 1010          | 11            | Joe Kramer    | NORTH-WEST | 3/6/2015   | \$70,283.20   |     |
| 5                                     | 15020             | 1010          | 11            | Joe Kramer    | NORTH-WEST | 3/7/2015   | \$80,889.60   |     |
| 6                                     | 15021             | 1011          | 8             | Robert Salta  | NORTH-WEST | 3/9/2015   | \$44,940.00   |     |

On that query result, you can now apply other criteria or parameters as in a standard Builder query.

Note that, to simplify, this manual has been done on a single data source query to explain the synonyms feature, but it is of course possible to do the same using a multiple data source query.

If for example, you have created several synonyms on various data sources, it is thus possible for the end-users to create a new standard SQL Server query by joining several synonyms together.

Example: the synonym created in this manual is named « Sales 2015 North-West » and is corresponding to data coming from an iSeries.

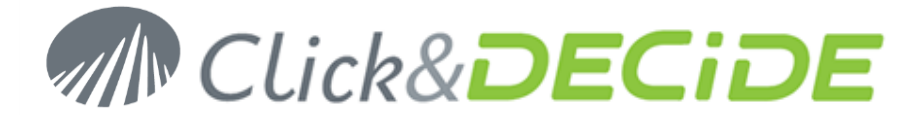

We can imagine another synonym named « North-West Salesmen » corresponding to data managed in another data source Oracle, then a query joining these 2 synonyms could be similar to a multiple data source query but without the need to manage technical options such as caches, scopes or indexes reserved to advanced users.

### Conclusion:

The Click and DECIDE Queries data source is thus mainly reserved to Administrators, or advanced users, while the Synonyms access is mainly reserved to end-users through a data warehouse.

\*\*\*\*\* End of documentation \*\*\*\*\*